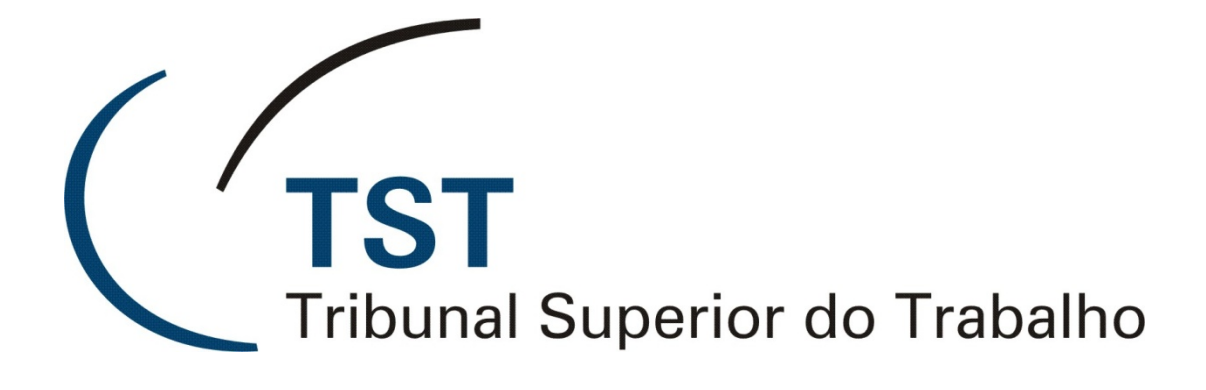

Sistema Eletrônico de Informações Judiciárias (e-SIJ) Módulo: Liberação de Despachos Não Publicáveis

Março/2014

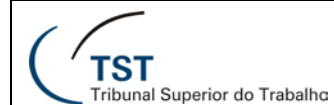

# Liberação de Despachos Não Publicáveis

Foram criadas ferramentas e procedimentos para visualização dos despachos não publicáveis pelo advogado por meio do sistema de Visualização de Autos e pelo botão 'Exportar Peças' do eSIJ (ferramenta utilizada para exportação de peças para o advogado):

### SIJ

<u>Caminho</u>: Processo » Despacho Assistido » Liberar para Internet Despachos Não Publicáveis

Será exibida uma lista de processos que contém despachos não publicáveis (informando o nº da minuta (1) que tem a situação 'Impressa/Não Publicável') com campo específico para selecionar quais despachos o usuário pretende liberar para Internet (2). Se preferir, poderá selecionar toda a lista por meio do campo 'Selecionar todos os processos' (3). Os documentos estarão acessíveis pelo botão 'Editor' ao fim de cada linha.

O usuário pode filtrar sua pesquisa pelo Motivo de Andamento, número de Guia, pelo número de processo ou Categoria de Documentos, podendo mesclar mais de um filtro.

Após realizar a seleção de processos/despachos, basta clicar no botão 'Liberar para Internet não publicáveis' (4) para concluir o procedimento.

| 🔝 Liberar para Internet despachos não publicáveis - APMnPubl |      |            |        |         |               |            |                |             |           |         |         |  |       |        |
|--------------------------------------------------------------|------|------------|--------|---------|---------------|------------|----------------|-------------|-----------|---------|---------|--|-------|--------|
| Informações Administrativas                                  |      |            |        |         |               |            |                |             |           |         |         |  |       |        |
| Unidade Administrativa Motivo Andamento                      |      |            |        |         |               |            |                |             | Cuia      |         |         |  |       |        |
|                                                              |      |            |        |         |               |            |                |             |           |         |         |  |       |        |
| 28/02/2014 19:00 03/03/2014 07:00 255 - Publicado despacho.  |      |            |        |         |               |            |                |             |           |         |         |  |       |        |
|                                                              |      |            |        |         |               |            |                |             |           |         |         |  |       |        |
|                                                              |      |            |        |         |               |            |                |             |           |         |         |  |       |        |
| Minutas de Voto/Despacho                                     |      |            |        |         |               |            |                |             |           |         |         |  |       |        |
| Nº Processo consulta Categoria de Documentos (3)             |      |            |        |         |               |            |                |             |           |         |         |  |       |        |
| Selecion                                                     |      |            |        |         |               | onar todos | s os processos | Г           |           |         |         |  |       |        |
|                                                              | (1   | L          | Origem | Unid.   | Petição       | Proc.      | Data           |             | Cod. Últ. |         |         |  |       | (2)    |
| Numero do Processo                                           | Núm. | Signatário | Doc.   | Public. | Pendente      | Virtual    | Situação       | Situaçao    | Usuário   | Categ.  | Decisao |  | Liber | ar     |
| RR - 11-76.2011.5.03.0085                                    |      | GMACV      | SETRO  | SETRO   | Nao           | Sim        | 26/06/2012     | impressa/iv | 8 22939   | Nao     |         |  | ╞     | Editor |
| AIRR - 16-55.2010.5.04.0522                                  |      | GMACV      | GMACV  | SETRO   | Nao           | Sim        | 06/06/2012     | impressa/N  | a( 22939  | Não Não |         |  | ┢╴╠╴  | Editor |
| RR - 34-61.2011.5.03.0072                                    |      | GMACV      | GMACV  | SETRO   | Nao           | Sim        | 06/06/2012     | impressa/iv | ac 22939  | Nao     |         |  |       | Editor |
| RR - 36-34.2011.5.03.0071                                    |      | GMACV      | SETR6  | SETR6   | Nao           | Sim        | 31/05/2012     | Impressa/N  | ac 22939  | Nao     |         |  | 누늘    | Editor |
| AIRR - 44-05.2010.5.02.0255                                  | 2    | GMACV      | GMACV  | SETR6   | Nao           | Sim        | 10/08/2012     | Impressa/N  | ac 22939  | Nao     |         |  |       | Editor |
| AIRR - 60-48.2010.5.15.0076                                  | 3    | GMACV      | GMACV  | SETR6   | Não           | Sim        | 23/07/2012     | Impressa/N  | ăc 22939  | Não     |         |  |       | Editor |
| AIRR - 61-46.2010.5.04.0009                                  | 2    | GMACV      | GMACV  | SETR6   | Não           | Sim        | 31/07/2012     | Impressa/N  | ãc 22939  | Não     |         |  |       | Editor |
| AIRR - 86-51.2011.5.10.0011                                  | 1    | GMACV      | SETR6  | SETR6   | Não           | Sim        | 31/05/2012     | Impressa/N  | ãc 22939  | Não     |         |  |       | Editor |
| RR - 89-55.2011.5.03.0090                                    | 1    | GMACV      | SETR6  | SETR6   | Não           | Sim        | 01/06/2012     | Impressa/N  | ãc 22939  | Não     |         |  |       | Editor |
| AIRR - 126-10.2011.5.06.0281                                 | 3    | GMACV      | GMACV  | SETR6   | Não           | Sim        | 03/08/2012     | Impressa/N  | ãc 22939  | Não     |         |  |       | Editor |
| AIRR - 170-50.2011.5.06.0371                                 | 1    | GMACV      | GMACV  | SETR6   | Não           | Sim        | 06/08/2012     | Impressa/N  | ãc 22939  | Não     |         |  |       | Editor |
| AIRR - 179-10.2010.5.04.040                                  | 1    | GMACV      | SETR6  | SETR6   | Não           | Sim        | 21/08/2012     | Impressa/N  | ãc 22939  | Não     |         |  |       | Editor |
| RR - 214-92.2011.5.03.0067                                   | 1    | GMACV      | SETR6  | SETR6   | Não           | Sim        | 01/06/2012     | Impressa/N  | ãc 22939  | Não     |         |  |       | Editor |
| RR - 235-66.2011.5.03.0100                                   | 1    | GMACV      | GMACV  | SETR6   | Não           | Sim        | 06/06/2012     | Impressa/N  | ãc 22939  | Não     |         |  |       | Editor |
| AIRR - 247-19.2011.5.09.0329                                 | 1    | GMACV      | GMACV  | SETR6   | Não           | Sim        | 06/08/2012     | Impressa/N  | ãc 22939  | Não     |         |  |       | Editor |
|                                                              |      |            |        |         |               |            |                |             |           |         |         |  |       |        |
| (4) Liberar para Internet não publicá                        |      |            |        |         | o publicáveis |            | Imprim         | ir          |           | Sair    |         |  |       |        |

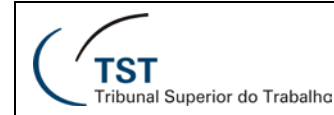

## eSIJ (Despacho em Petição)

#### **<u>Caminho</u>:** Petição » Escaninho de Petições

Nos casos dos despachos em petição 'Não Publicáveis', ao alterar status de petição para 'Petição apreciada' ou 'Devolvida/Arquivada', o documento ficará disponível para o Visualização de Autos e no eSIJ por meio do botão 'Exportar Peças'. O usuário pode verificar se o despacho em petição é publicável, ou não, pela coluna 'Public.?' (1), em destaque na figura abaixo:

| 16 itens encontrados, exibindo todos itens.<br>1 |                                      |                   |                                                    |                                                        |                |                                                |                                |                |          |  |
|--------------------------------------------------|--------------------------------------|-------------------|----------------------------------------------------|--------------------------------------------------------|----------------|------------------------------------------------|--------------------------------|----------------|----------|--|
|                                                  | <u>Número da</u><br><u>Petição</u> ≑ | Processo          | <u>Assunto</u> \$                                  | Número do Processo 🔶                                   | Corre<br>Junto | <u>Unidade Administrativa</u> ¢                | <u>Data</u><br><u>Status</u> ≑ | <u>Relator</u> | Public.? |  |
|                                                  | <u>16766/2013-5</u> 尾                | <u>visualizar</u> | Requer providências                                | <u>RR - 840-43.2010.5.04.0383</u> 🗭                    |                | Tribunal Regional do<br>Trabalho da 4ª Região  | 28/05/2013                     | GMEMP          | Não      |  |
|                                                  | <u>168203/2010-9</u><br>🗭            | <u>visualizar</u> | Recurso Ordinário 🏁                                | Ag-AIRR -<br>155840-33.2007.5.12.0055                  |                | Tribunal Regional do<br>Trabalho da 12ª Região | 15/07/2011                     | GMEMP          | Não      |  |
|                                                  | <u>172072/2010-5</u><br>€            | <u>visualizar</u> | Recurso Ordinário                                  | Ag-AIRR -<br>155840-33.2007.5.12.0055                  |                | Tribunal Regional do<br>Trabalho da 12ª Região | 15/07/2011                     | GMEMP          | Não      |  |
|                                                  | <u>213016/2013-5</u><br>₪            | <u>visualizar</u> | Requer providências                                | AIRR -<br>178800-56.2005.5.02.0014                     |                | Secretaria-Geral Judiciária                    | 21/02/2014                     | GMEMP          | Sim      |  |
|                                                  | 22187/2013-7                         | <u>visualizar</u> | Requer providências                                | AIRR - 512-84.2010.5.02.0443                           |                | Tribunal Regional do<br>Trabalho da 2ª Região  | 28/05/2013                     | GMBP           | Não      |  |
|                                                  | 38994/2012-3 🔊                       | <u>visualizar</u> | Juntada de documentos                              | ED-RR -<br>89400-24.2007.5.04.0008                     |                | Tribunal Regional do<br>Trabalho da 4ª Região  | 29/05/2013                     | GDCGL          | Não      |  |
|                                                  | <u>3939/2013-0</u>                   | <u>visualizar</u> | Juntada de documentos                              | <u>RR - 54200-98.2009.5.18.0006</u>                    |                | Tribunal Regional do<br>Trabalho da 18ª Região | 01/02/2013                     | GMWOO          | Não      |  |
|                                                  | <u>52290/2013-1</u>                  | <u>visualizar</u> | Solicita devolução dos<br>autos                    | E-RR - 79-20.2010.5.10.0003                            |                | Tribunal Regional do<br>Trabalho da 10ª Região | 09/05/2013                     |                | Não      |  |
|                                                  | <u>58470/2013-7 🧭</u>                | <u>visualizar</u> | Requer providências                                | AIRR - 5800-37.2009.5.15.0103                          |                | Tribunal Regional do<br>Trabalho da 15ª Região | 14/05/2013                     | GMKA           | Não      |  |
|                                                  | 722291/2012-9                        | <u>visualizar</u> | Requer reconsideração de<br>despacho               | AIRR -<br>235700-53.2009.5.12.0010 👩                   |                | Tribunal Regional do<br>Trabalho da 12ª Região | 30/11/2012                     | GMJRP          | Não      |  |
|                                                  | <u>778808/2012-0</u><br>尾            | <u>visualizar</u> | Solicita devolução dos<br>autos em razão de acordo | <u>Ag-AIRR -</u><br>4200-78.2009.5.05.0193 <sub></sub> |                | Tribunal Regional do<br>Trabalho da 5ª Região  | 10/12/2012                     | GMJRP          | Não      |  |

OBS.: Todos os despachos em petição "Não Publicáveis" que receberam os status 'Petição apreciada' ou 'Devolvida/Arquivada' anteriormente estão disponíveis para o sistema de Visualização de Autos e no eSIJ por meio do botão 'Exportar Peças'.

## RESPONSÁVEL PELA INFORMAÇÃO

SEGJUD – Coordenadoria de Processos Eletrônicos

### **RESPONSÁVEL PELA PADRONIZAÇÃO E PUBLICAÇÃO**

SATI – Setor de Aprimoramento em TI